# THOMSON

## 512501 **LENS 100**

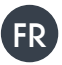

# FR Caméra intérieure motorisée Full HD

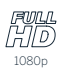

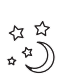

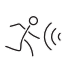

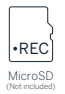

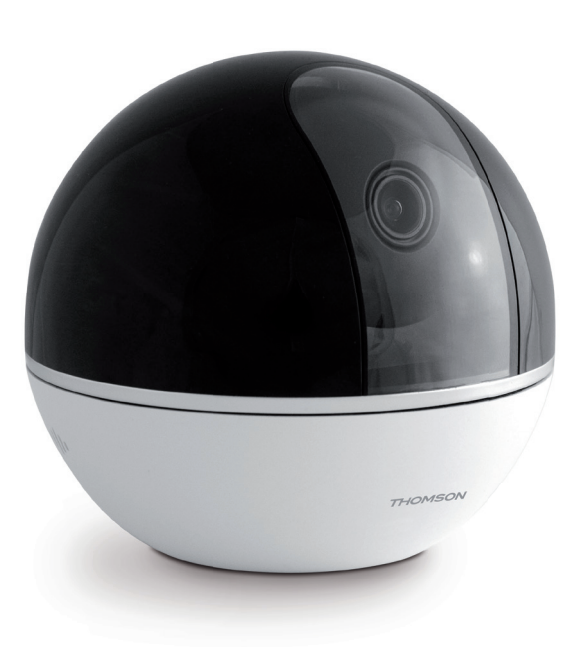

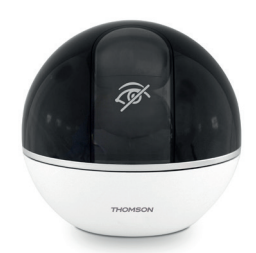

www.mythomson.com

# SOMMAIRE

| A. CONSIGNES DE SÉCURITÉ                              | 5  |
|-------------------------------------------------------|----|
| 1. PRÉCAUTIONS D'UTILISATION                          | 5  |
| 2. ENTRETIEN ET NETTOYAGE                             | 5  |
| 3. RECYCLAGE                                          | 5  |
| B. DESCRIPTION DU PRODUIT                             | 6  |
| 1. Contenu du Kit                                     | 6  |
| 2. MISE EN SERVICE DE LA CAMERA                       | 6  |
| C. INSTALLATION                                       | 7  |
| 1. INSTALLATION DE LA CAMERA                          | 7  |
| 2. MISE EN SERVICE DE LA CAMERA                       | 7  |
| 3. INSERTION D'UNE CARTE MICROSD (NON FOURNIE)        | 8  |
| D. CONFIGURATION                                      | 9  |
| E. UTILISATION                                        | 10 |
| 1. ACCES A L'IMAGE EN DIRECT                          | 10 |
| 2. CONSULTATION DES VIDEOS ENREGISTREES PAR LA CAMERA | 11 |
| F. ATTRIBUTION D'UN ACCES A UNE AUTRE PERSONNE        | 12 |
| G. UTILISATION AVEC DES APPAREILS COMPATIBLES ONVIF   | 13 |

| H. UTILISATION AVEC AMAZON ALEXA      | 13 |
|---------------------------------------|----|
| 1. ACTIONS DISPONIBLES                | 13 |
| 2. CONFIGURATION                      | 13 |
| I. UTILISATION AVEC GOOGLE HOME       | 15 |
| 1. ACTIONS DISPONIBLES                | 15 |
| 2. CONFIGURATION                      | 15 |
| J. REINITIALISATION                   | 18 |
| K. FAQ                                | 18 |
| L. INFORMATIONS TECHNIQUES ET LEGALES | 20 |
| 1. CARACTÉRISTIQUES TECHNIQUES        | 20 |
| 2. GARANTIE                           | 20 |
| 3. ASSISTANCE ET CONSEIL              | 20 |
| 4. RETOUR PRODUIT – SAV               | 20 |
| 5. DÉCLARATION DE CONFORMITÉ          | 20 |

**A** - CONSIGNES DE SÉCURITÉ

#### 1 - PRÉCAUTIONS D'UTILISATION

- La caméra ne doit pas être installée dans un lieu où le filtre de l'objectif serait exposé aux rayures et aux salissures.
- · Ne laissez pas les enfants manipuler le produit.
- Lors du perçage, veillez à ne pas endommager de câbles électriques ou de tuyauterie sous la surface.
- Ne pas exposer l'objectif à la lumière directe du soleil ou à une quelconque source lumineuse réfléchie.
- Ne pas installer à proximité de produits chimiques acides, d'ammoniaque ou d'une source d'émission de gaz toxiques.
- La caméra utilise des moteurs de haute précision, ne pas manœuvrer la caméra à la main.
- L'installation et l'utilisation de la caméra doivent être en accord avec la législation locale.

#### 2 - ENTRETIEN ET NETTOYAGE

- · Débrancher l'adaptateur avant tout entretien.
- Ne pas nettoyer le produit avec des substances abrasives ou corrosives.
- Utiliser un simple chiffon doux légèrement humidifié.
- Ne pas vaporiser à l'aide d'un aérosol, cela pourrait endommager l'intérieur du produit.

## 3 - RECYCLAGE

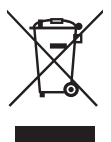

Ce logo signifie qu'il ne faut pas jeter les appareils hors d'usage avec les ordures ménagères.

Les substances dangereuses qu'ils sont susceptibles de contenir peuvent nuire à la santé et à l'environnement. Faites

reprendre ces appareils par votre distributeur ou utilisez les moyens de collecte mis à votre disposition par votre commune.

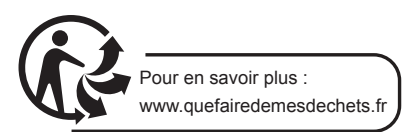

## **B - DESCRIPTION DU PRODUIT**

#### 1 - CONTENU DU KIT

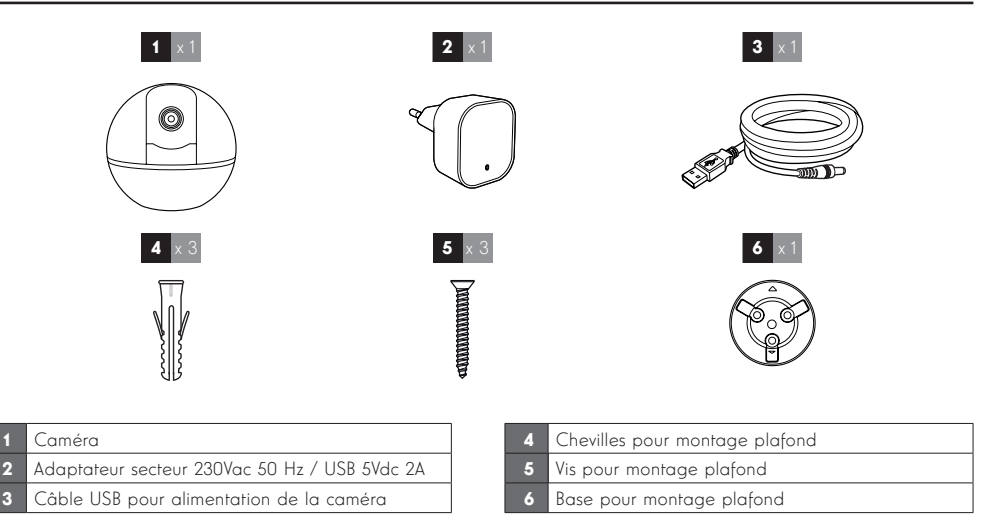

#### 2 - CAMÉRA

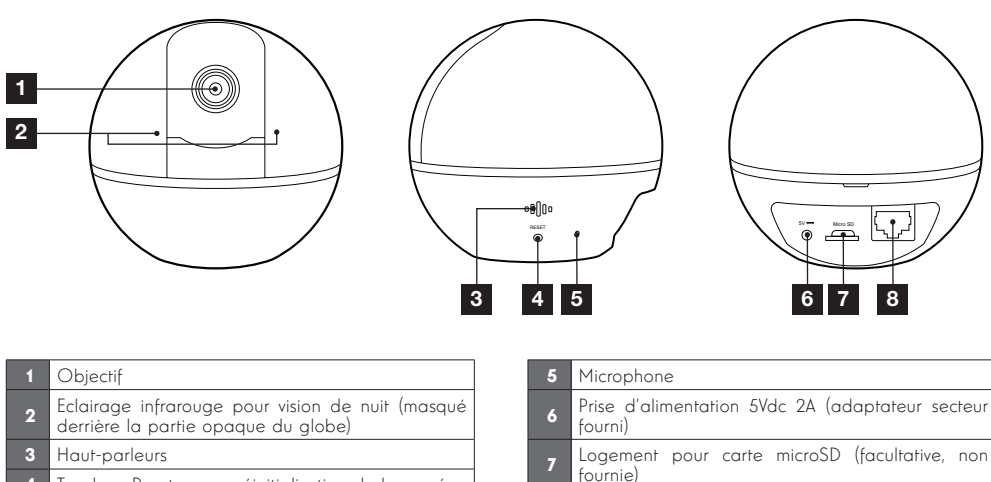

4 Touche « Reset » pour réinitialisation de la caméra

## **C** - INSTALLATION

#### **1 - INSTALLATION DE LA CAMERA**

Avant fixation de la caméra à son emplacement définitif il est recommandé de faire des essais de connexion.

La caméra peut être au choix fixée au plafond ou posée sur une surface plane.

Fixez la caméra à l'aide de vis et chevilles appropriées à la nature du support (les vis et chevilles fournies conviennent pour des murs en matériau plein).

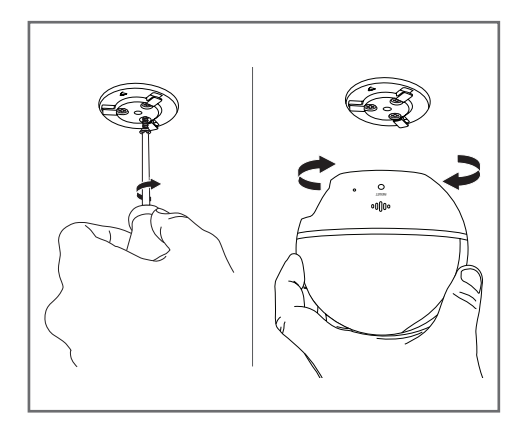

#### 2 - MISE EN SERVICE DE LA CAMERA

#### **Remarque:**

Les captures présentées sont issues de la version Android de l'application Link-Home. Le fonctionnement de la version iOS pour iPhone est similaire.

Téléchargez l'application Link home sur l'appstore ou Google Play puis lancez l'application.

Créez un compte en cliquant sur « **Nouvelle inscription utilisateur** » puis sur « **inscrivez-vous** » à l'aide de votre adresse électronique. Suivez ensuite les indications à l'écran et sélectionnez avec soin un mot de passe de connexion.

Durant la création du compte, un code de vérification vous sera transmis à l'adresse e-mail que vous aurez renseignée, vérifiez que ce mail n'est pas envoyé dans vos courriers indésirables :

|                                                                                                    | < Inscription                                                                            |
|----------------------------------------------------------------------------------------------------|------------------------------------------------------------------------------------------|
|                                                                                                    | Sélectionner le pays                                                                     |
|                                                                                                    | France                                                                                   |
| Link Home                                                                                                    | Saisir une adresse e-mail                                                                |
|                                                                                                    | k.ballet@gmail.com                                                                       |
| E-mail/nom d'utilisateur/téléphone                                                                                                   | k.ballot@gmail.com                                                                       |
| A Mot de passe oublié?                                                                                                    | Créer un mot de passe                                                                    |
|                                                                                                    |                                                                                          |
| Se connecter                                                                                                    |                                                                                          |
| Connexion <b>f</b> Facebook <b>8</b> Google +                                                                                        | Les mots de passe doivent être composés de 6 à 16<br>caractères avec lettres et chiffres |
|                                                                                                    | Distributeur n° (facultatif)                                                             |
|                                                                                                    |                                                                                          |
| Nouvelle inscription utilisateur                                                                                                    | 19 <u>-1</u>                                                                             |
| En effectuant l'inscription, vous acceptez l'accord                                                                                  | Suivant                                                                                  |
| Link Home Conditions de service                                                                                                    |                                                                                          |
| < Insc                                                                                                    | ription                                                                                  |
| Pour votre sécurité, nous<br>votre e-mail :<br>Cliquer sur le bouton pou<br>E a récupérer de votre e-r<br>Cliquer sur icône. Link He | avons besoins de vérifier<br>ur envoyer le code<br>mail<br>ume pour revenir              |
| Saisir le code ci-dessous                                                                                                    | 3                                                                                        |
| Adresse e-mail                                                                                                    |                                                                                          |
| Envoi coi                                                                                                    | de via email                                                                             |
| Saisir code de vérification                                                                                                    | 1                                                                                        |
|                                                                                                    |                                                                                          |
|                                                                                                    | Je ne reçois pas de code                                                                 |
| Retour                                                                                                    |                                                                                          |
|                                                                                                    |                                                                                          |
|                                                                                                    |                                                                                          |
|                                                                                                    |                                                                                          |
|                                                                                                    |                                                                                          |

Une fois votre compte créé et validé, connectezvous et cliquez sur l'icône « + » pour associer votre base de connexion. L'appli vous invitera à scanner le QR code qui figure sous la base.

A ce stade de l'installation, votre caméra doit être alimentée et en attente de configuration (coupez et rétablissez l'alimentation électrique si nécessaire).

## **C** - INSTALLATION

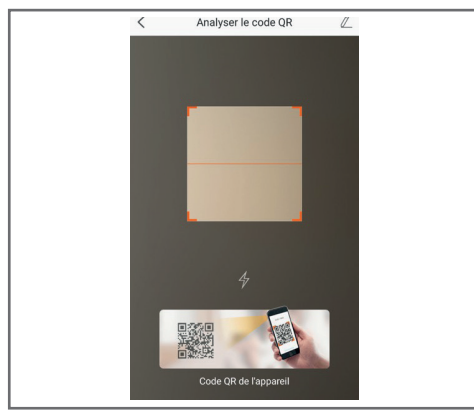

Après avoir scanné le QRCode, l'appli contrôle si la caméra est en ligne. Si ce n'est pas le cas, elle vous invite à le faire.

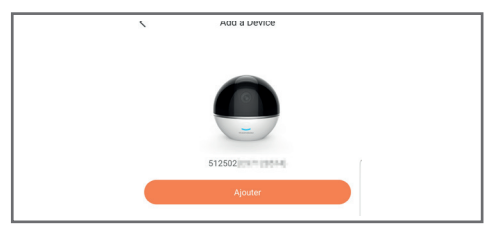

Cliquez sur « **Se connecter à un réseau** » et renseignez la clé du réseau auquel est connecté le smartphone pour que l'information soit transmise à la caméra.

#### **IMPORTANT :**

La caméra n'est pas compatible avec les réseaux WiFi 5GHz. Veuillez vérifier les paramètres WiFi de votre box auprès de votre fournisseur d'accès Internet si nécessaire.

Le processus de mise en service de la caméra n'est possible qu'après la mise sous tension de la caméra et se désactive au bout de quelques minutes par sécurité. Coupez l'alimentation électrique puis rétablissez-la si nécessaire.

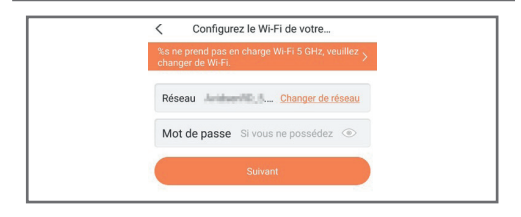

Placez ensuite votre smartphone aussi proche que possible de votre caméra jusqu'à la fin de la configuration. Les informations renseignées seront transmises à la caméra durant cette étape.

Une fois la caméra connectée à Internet et détectée par le smartphone la page de configuration de la date et de l'heure incrustées sur l'image apparaît.

| Configuration of       | is been added! |  |
|------------------------|----------------|--|
| Adjust Device Settings |                |  |
| audio (off by default) |                |  |
| Heure du périphérique  |                |  |
| Fuseau horaire         | UTC+01:00 >    |  |
| Heure d'été            | ON             |  |
| Format de date         | DD-MM-YYYY >   |  |
| Afficher la            | caméra         |  |
|                        |                |  |
|                        |                |  |
|                        |                |  |

Réglez à votre convenance puis cliquez sur «  $\ensuremath{\text{Afficher}}$  la caméra ».

## 3 - INSERTION D'UNE CARTE MICROSD (NON FOURNIE)

Votre caméra dispose d'un logement pour carte microSD lui permettant de disposer d'une mémoire de stockage interne. La taille maximum est de 128Go. Le logement se situe sur l'arrière de la caméra.

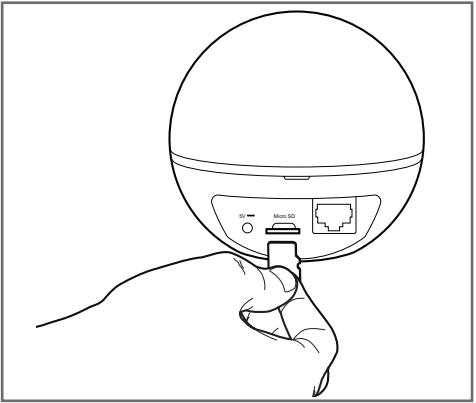

## **D** - CONFIGURATION

#### **REMARQUE IMPORTANTE :**

Après une association réussie de votre caméra, elle est associée à votre compte et ne peut être associée sans votre accord à un autre compte par mesure de sécurité. Si vous changez de compte et souhaitez basculer votre caméra, vous devez impérativement supprimer la caméra de l'ancien compte avant de pouvoir l'attribuer au nouveau.

Après une association réussie de votre caméra, l'appli arrive sur l'écran principal :

|   | Accueil                                                                                   | +                                        | 1                                                       |
|---|-------------------------------------------------------------------------------------------|------------------------------------------|---------------------------------------------------------|
|   | MOCTON MARCING                                                                            | • >                                      | 2                                                       |
| в |                                                                                           |                                          | 3<br>4<br>5<br>6<br>7<br>8                              |
|   | Accueil Message(s)                                                                        | Plus                                     |                                                         |
| 1 | Ajout de caméra à<br>connues de l'applica<br>caméras ne soient p<br>autre compte)         | la liste d<br>ation (sous<br>bas déjà d  | es caméras déjà<br>réserve que les<br>éclarées dans un  |
| 2 | Accès à la page conf                                                                      | iguration d                              | e la caméra                                             |
| 3 | Le point rouge indiqu<br>non consultés dans l<br>bas de l'écran)                          | ue la prése<br>a section «               | nce d'évènements<br>Message(s) » (en                    |
| 4 | Nom personnalisé de<br>la page configuration                                              | e la caméro<br>n de la carr              | n (modifiable dans<br>néra)                             |
| 5 | Miniature (photo) c<br>L'actualisation est au<br>sur l'écran principal, e<br>vers le bas. | le l'image<br>itomatique<br>et peut être | de la caméra.<br>à chaque arrivée<br>forcée en glissant |
| 6 | Accueil : écran princip                                                                   | bal                                      |                                                         |
| 7 | Message(s) : les derni<br>la caméra sont résum                                            | ers évènem<br>lés ici                    | ents remontés par                                       |
| 8 | Plus : configuration d<br>en elle-même                                                    | lu compte e                              | et de l'application                                     |

Accédez à la page configuration de la caméra en cliquant sur l'icône > pour avoir accès à l'ensemble des fonctions dont elle dispose :

| <        | Configurat                                                                                            | ion Plys                                                                 | 1                                                                                     |
|----------|----------------------------------------------------------------------------------------------------|--------------------------------------------------------------------------|---------------------------------------------------------------------------------------|
|          | 512501                                                                                                | •>                                                                       | 2                                                                                     |
| A        | udio                                                                                                  |                                                                          | 3                                                                                     |
| Lo<br>le | orsque l'option est désactivée, l'<br>s vidéos enregistrées ne dispos                                 | affichage en direct et<br>ent d'aucun flux audio.                        |                                                                                       |
| Ve       | oyant d'état                                                                                          |                                                                          | 4                                                                                     |
| La       | ampe IR                                                                                               |                                                                          | 5                                                                                     |
| Er       | n cas de désactivation, l'image :<br>avantage de bruit en environner                                  | reste en couleur avec<br>nent sombre.                                    |                                                                                       |
| N        | otification d'alarme                                                                                  | Désactiver • >                                                           | 6                                                                                     |
| Fu       | iseau horaire                                                                                         | UTC+01:00                                                                | 7                                                                                     |
| He       | eure d'été                                                                                            |                                                                          | 8                                                                                     |
| Fo       | rmat de date                                                                                          | DD-MM-Y₩                                                                 | 9                                                                                     |
| W        | i-Fi                                                                                                  | •>                                                                       | 10                                                                                    |
| Ét       | at du stockage                                                                                        | •>                                                                       | 11                                                                                    |
| Ve       | ersion du<br>ériphérique                                                                              | V5.2.3 build 181210<br>Aucune nouvelle ver <del>sion</del><br>disponible | 12                                                                                    |
| CI       | hiffrement de l'image                                                                                 |                                                                          | 13                                                                                    |
| CI       | hanger de mot de passe                                                                                | •>                                                                       | 14                                                                                    |
| Le<br>vé | e mot de passe par défaut corre<br>irification du périphérique.                                       | spond au code de                                                         |                                                                                       |
|          |                                                                                                    |                                                                          |                                                                                       |
| 1        | « céder » à un ai                                                                                     | utre compte)                                                             | imera (permer ae ia                                                                   |
| 2        | Nom personnalis<br>renommer votre o                                                                   | é de la camé<br>caméra                                                   | ra : cliquez ici pour                                                                 |
| 3        | Activation/désact<br>caméra                                                                           | ivation du r                                                             | nicrophone de la                                                                      |
| 4        | Activation/désact<br>façade de la car                                                                 | ivation des té<br>néra                                                   | emoins lumineux en                                                                    |
| 5        | Désactivation de<br>caméra                                                                            | e l'éclairage                                                            | infrarouge de la                                                                      |
| 6        | Activation des ale<br>(notifications pus<br>la détection de<br>plages sur la jou<br>les notifications | ertes par déter<br>h), réglage c<br>mouvement,<br>rnée où ne po          | ction de mouvement<br>de la sensibilité de<br>programmation de<br>1s être dérangé par |
| 7        | Fuseau horaire d                                                                                      | e la caméra                                                              |                                                                                       |
| 8        | Activation de l'he                                                                                    | ure d'été                                                                |                                                                                       |
| 9        | Format de la dat<br>année                                                                             | re : jour/mois/c                                                         | année ou mois/jour/                                                                   |
|          | Pésegu WiFi gu                                                                                        | iquel est coi                                                            | necté la caméra                                                                       |

Cliquez pour changer de réseau si nécessaire

FR

## **D** - CONFIGURATION

| 11 | Si une carte microSD (non fournie) a été insérée<br>dans la caméra, accès à ses caractéristiques et au<br>formatage |
|----|----------------------------------------------------------------------------------------------------|
| 12 | Version du micrologiciel de la caméra                                                                               |
| 13 | Activation/désactivation du mot de passe pour accéder à l'image de la caméra.                                       |
| 14 | Changement du mot de passe d'accès                                                                                  |

## **E** - UTILISATION

#### 1 - ACCES A L'IMAGE EN DIRECT

L'écran principal montre une miniature de l'image de votre caméra qui est actualisée à intervalles réguliers. Pour afficher la vidéo en direct de la caméra, cliquez sur cette miniature :

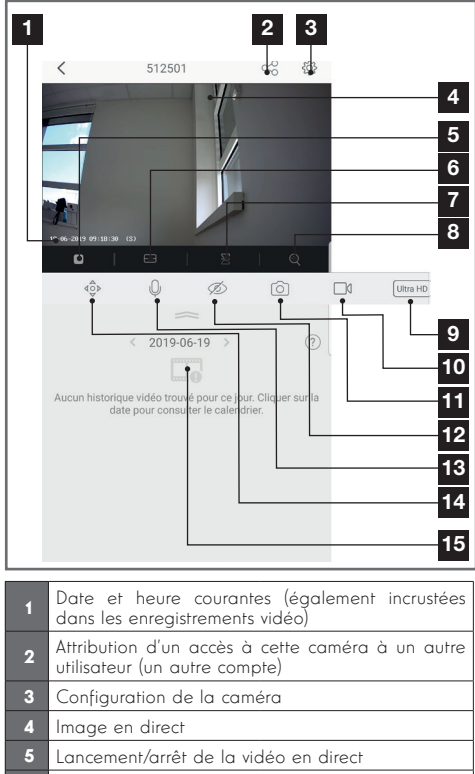

| 6 Affichag | e simultané | de | jusqu'à | 4 | caméras |
|------------|-------------|----|---------|---|---------|
|------------|-------------|----|---------|---|---------|

7 Retournement vertical de l'image

| 8  | Zoom numérique sur l'ima                                                                                                    | ige (2x, 4x ou 8x)                                                                                                    |
|----|----------------------------------------------------------------------------------------------------|----------------------------------------------------------------------------------------------------|
| 9  | Sélection de la qualité<br>qualité élevée nécessit<br>performante côté cam<br>smartphone.<br>Faites défiler le bandeau<br>l'accès à cette option | d'image. Attention : une<br>e une connexion plus<br>éra tout comme côté<br>vers la droite pour avoir                                                                                                    |
| 10 | Lancement/arrêt d'un<br>(enregistrement en mémo<br>Faites défiler le bandeau<br>l'accès à cette option                                           | enregistrement vidéo<br>ire du smartphone)<br>vers la droite pour avoir                                                                                                    |
| 11 | Prise d'une photo immé<br>mémoire du smartphone)                                                                                                 | diate (enregistrement en                                                                                                    |
| 12 | Mode privé : Lorsque vous<br>et ne souhaitez pas être<br>cette touche bascule l'obje<br>son image, coupe le micre                                | s êtes présent sur les lieux<br>e surveillé, un appui sur<br>ectif de la caméra, coupe<br>ophone et le haut-parleur.                                                                                                    |
| 13 | Activation du microphon<br>parler dans le haut-parle                                                                                             | ie du smartphone pour<br>ur de la caméra                                                                                                    |
| 14 | Affichage du contrôle<br>des moteurs de la<br>caméra :                                                                                           | Photo 360° : après mise<br>en service la caméra<br>peut prendre une photo<br>panoramique de son<br>champ de vision en<br>cliquant ici. Une fois<br>la photo prise, vous<br>pouvez double-cliquer<br>sur l'image pour faire<br>pointer la caméra dans<br>la direction cliquée. |
|    | Panzanigu/nch. Prots.307 Bari adomitya                                                                                                    | Suivi automatique :<br>activation/désactivation<br>du suivi des mouvements<br>par les moteurs de la<br>caméra                                                                                                    |
| 15 | Si une carte microSD est<br>et que des enregistremer<br>caméra, ils sont consultab                                                               | présente dans la caméra<br>nts vidéo ont eu lieu côté<br>les ici                                                                                                    |

## **E** - UTILISATION

#### 2 - CONSULTATION DES VIDEOS ENREGISTREES PAR LA CAMERA

Sur l'écran de visualisation du direct, si des vidéos ont été enregistrées sur la carte microSD (non fournie) insérée dans la caméra, leur présence est indiquée de la manière suivante :

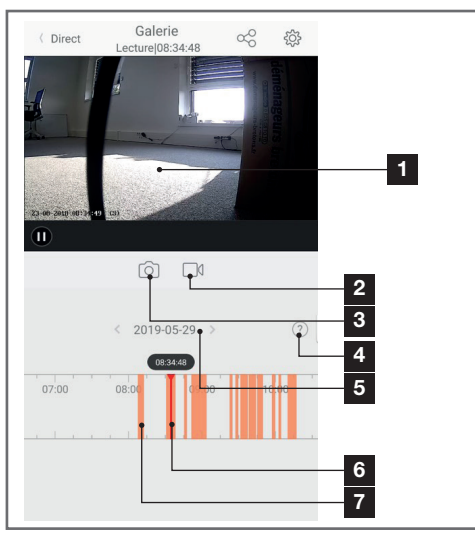

| 1 | Lorsqu'une vidéo enregistrée est consultée, elle<br>apparaît à la place de l'image en direct                                                                       |
|---|----------------------------------------------------------------------------------------------------|
| 2 | Lancement/arrêt d'un enregistrement vidéo stocké<br>en mémoire du smartphone de la vidéo en cours<br>de visualisation                                              |
| 3 | Prise d'une photo immédiate de l'enregistrement<br>en cours de visualisation (sauvegarde en mémoire<br>du smartphone)                                              |
| 4 | Légende : la caméra est uniquement compatible<br>avec la détection de mouvement. Les autres types<br>de détection sont réservés à d'autres modèles.                |
| 5 | Date en cours de consultation (cliquez sur « < » ou<br>« > » pour la changer)                                                                                      |
| 6 | L'index en rouge indique l'heure de visualisation<br>en cours (glissez vers la gauche ou la droite pour<br>changer d'endroit dans la vidéo ou changer de<br>vidéo) |
| 7 | La présence de raies colorées en orange indique<br>que des vidéos ont été stockées dans la caméra à<br>l'heure correspondante                                      |

## F - ATTRIBUTION D'UN ACCES A UNE AUTRE PERSONNE

**RAPPEL IMPORTANT** : il ne peut y avoir qu'un et seul compte considéré comme propriétaire de la caméra.

- Ce compte dispose automatiquement de tous les droits sur la caméra (consultation de l'image en direct, réglages, notifications en cas d'alerte...)
- Aucun autre compte ne peut être déclaré comme propriétaire
- Le compte propriétaire est le seul à pouvoir attribuer l'accès partiel ou total à la caméra à d'autres utilisateurs

Bien qu'il soit possible d'utiliser le compte propriétaire sur plusieurs appareils distincts, il est préférable de gérer indépendamment chaque utilisateur.

Pour autoriser un autre compte que le compte propriétaire à utiliser la caméra, cliquez sur la caméra depuis l'écran principal puis sur l'icône 😪 :

| < Parta               | ger l'appareil •••                  |
|-----------------------|-------------------------------------|
| Partager avec:        | Ø                                   |
| Adresse e-mail/Numéro | de téléphone mobile                 |
| Remarque              |                                     |
|                       |                                     |
| Appareil              | <ul> <li>All permissions</li> </ul> |
| Vue direct, Lecture   | >                                   |
|                       |                                     |
|                       |                                     |
|                       |                                     |
|                       |                                     |
|                       |                                     |
|                       |                                     |
| Er                    | nregistrer                          |

Entrez l'adresse mail correspondant au compte de l'utilisateur à qui vous souhaitez donner accès à votre caméra, et personnalisez si nécessaire les autorisations à lui donner : image en direct/vidéos enregistrées/notifications en cas de mouvement.

#### **IMPORTANT** :

- Le compte utilisateur à qui on souhaite donner l'accès doit avoir été créé au préalable
- L'utilisateur recevra une notification l'invitant à saisir un code de sécurité : ce code est transmis par e-mail, exactement comme lors d'une création.

## G - UTILISATION AVEC DES APPAREILS COMPATIBLES ONVIF

Le standard ONVIF est un standard global permettant une interopérabilité entre appareils de sécurité et de vidéosurveillance. La caméra Thomson Lens 100 offre une compatibilité avec les appareils ONVIF (enregistreurs vidéos IP, certains logiciels, disques durs réseau avec fonctionnalités de vidéosurveillance, etc.) et permet d'envoyer et contrôler l'orientation des moteurs, l'image en direct et l'audio de la caméra.

Amazon mettant régulièrement à disposition de nouveaux outils pour étendre les possibilités des assistants vocaux Alexa, nous vous invitons à consulter régulièrement la présente notice afin de vous informer des dernières mises à jour sur les actions possibles sur votre caméra IP Lens 100.

Si vous disposez d'une enceinte connectée Alexa il vous est possible de commander à la voix l'activation et la désactivation de la détection de mouvement de votre caméra Lens 100. Si vous disposez d'un écran sur votre enceinte ou d'un récepteur compatible vous pouvez également commander à la voix l'affichage de l'image de votre caméra Lens 100 sur votre appareil.

#### **1 - ACTIONS DISPONIBLES**

A l'heure actuelle, les actions prises en charge sont les suivantes :

*« Alexa, montre [nom de votre caméra] »* a pour effet de lancer l'affichage de l'image en direct de votre caméra sur un affichage compatible (exemple : Amazon Echo Show)

**« Alexa, cache [nom de votre caméra] »** coupe la diffusion

« Alexa, allume [nom de votre caméra] » active la notification sur alerte de votre caméra dans l'application

« Alexa, éteint [nom de votre caméra] » désactive la notification sur alerte de votre caméra dans l'application Référez-vous à la notice du récepteur ONVIF que vous souhaitez utiliser pour connaître comment exploiter le flux audio-vidéo et contrôler les moteurs de votre caméra Lens 100. Lors de l'association et/ou de l'utilisation, un identifiant et un mot de passe propres à la caméra vous seront demandés. L'identifiant est **admin** et le mot de passe est par défaut le code de sécurité à 6 lettres figurant sous votre caméra (Verification code).

### H - UTILISATION AVEC AMAZON ALEXA

#### 2 - CONFIGURATION

Pour associer votre caméra Lens 100 à votre enceinte connectée Alexa, rendez-vous tout d'abord dans votre application Link-Home, dans les options de votre caméra :

| < Conf                                                     | iguration F                                                  | lus                 |
|------------------------------------------------------------|--------------------------------------------------------------|---------------------|
| 512501                                                     |                                                              | >                   |
| Audio                                                      | ON                                                           | )                   |
| Lorsque l'option est désac<br>les vidéos enregistrées ne   | tivée, l'affichage en direct e<br>disposent d'aucun flux aud | t<br>io.            |
| Voyant d'état                                              | ON                                                           | D                   |
| Lampe IR                                                   | ON                                                           | D                   |
| En cas de désactivation, l'i<br>davantage de bruit en envi | mage reste en couleur avec<br>ronnement sombre.              |                     |
| Notification d'alarme                                      | Désactiver                                                   | >                   |
| Fuseau horaire                                             | UTC+01:00                                                    | >                   |
| Heure d'été                                                | ON                                                           | )                   |
| Format de date                                             | DD-MM-Y                                                      | (YY                 |
| Wi-Fi                                                      |                                                              | >                   |
| État du stockage                                           |                                                              | >                   |
| Version du<br>périphérique                                 | V5.2.3 build 181<br>Aucune nouvelle ver<br>dispon            | 210<br>sion<br>ble. |
| Chiffrement de l'image                                     | ON                                                           | )                   |

Si vous disposez d'un écran compatible pour afficher la vidéo de votre caméra Lens 100 et que vous souhaitez l'utiliser, vous devrez désactiver le « **Chiffrement de l'image** » afin que le flux vidéo puisse être acheminé vers votre écran. Un e-mail vous sera envoyé pour confirmer la désactivation.

## H - UTILISATION AVEC AMAZON ALEXA

Une fois la désactivation validée, cliquez sur « **Plus** » en haut à droite puis sur « **Supprimer un périphérique** » pour dissocier la caméra de l'application Link-Home

**Attention :** ne débranchez pas votre caméra IP Lens 100 et ne la réinitialisez pas !

Installez ensuite depuis l'appstore ou Google Play l'application « **EzViz** » et créez un compte dessus. La procédure est similaire à celle de l'application Link-Home. Vous pouvez utiliser la même adresse e-mail que sur l'application Link-Home si vous le souhaitez.

Cliquez ensuite sur l'icône « **Add a device** » pour scanner le QRCode de votre caméra, validez en cliquant sur « **Ajouter** » puis patientez jusqu'à ce que la configuration de la caméra vous soit proposée :

| Configuration                                                                              | n de l'appareil                                            | ſ      |
|--------------------------------------------------------------------------------------------|------------------------------------------------------------|--------|
| Adjust Device Settings                                                                     |                                                            |        |
| audio (off by default)                                                                     | ON                                                         |        |
| Heure du périphérique                                                                      |                                                            |        |
| Fuseau horaire                                                                             | UTC+01:00                                                  | >      |
| Heure d'été                                                                                | ON                                                         | C      |
| Format de date                                                                             | DD-MM-YYYY                                                 | >      |
| CloudPlay Stockez et visionn<br>dans le cloud ; à tout momen<br>Essai gratuit En savoir pl | ez en toute sécurité vos vidéo<br>t et en tout lieu.<br>Us | 1<br>2 |
| Afficher                                                                                   | la caméra                                                  |        |

Décochez ici « essai gratuit » c'est inutile sur ce modèle puis cliquez sur « Afficher la caméra »

| Configuration                                                                                                |                 |
|----------------------------------------------------------------------------------------------------|-----------------|
| Lens100<br>807608929                                                                                         | >               |
| Audio                                                                                                    |                 |
| Lorsque l'option est désactivée, l'affichage en direr<br>les vidéos enregistrées ne disposent d'aucun flux a | ct et<br>audio. |
| Voyant d'état                                                                                                |                 |
| Lampe IR                                                                                                    |                 |
| En cas de désactivation, l'image reste en couleur a<br>davantage de bruit en environnement sombre.           | ivec            |
| Notification d'alarme Désacti                                                                                | ver >           |
| Fuseau horaire UTC+01                                                                                        | :00 >           |
| Heure d'été                                                                                                  |                 |
| Format de date DD-MN                                                                                         | <i>I</i> -YYYY  |
|                                                                                                    |                 |

Nommez soigneusement votre caméra : c'est le nom qui sera retenu et attendu par votre assistant vocal. Attention à ne pas oublier d'accents, ils influent sur la prononciation attendue.

Rendez-vous ensuite dans l'application Alexa sur votre smartphone pour terminer la configuration. Installez la skill « **EzViz** » pour permettre à votre enceinte connectée de détecter votre caméra chez vous :

| Connectez-vous à l'aide de votre compte EZVIZ                                                                                                |
|----------------------------------------------------------------------------------------------------|
| Nom utilisateur :                                                                                                    |
| Saisir le nom d'utilisateur                                                                                                    |
| Mot de passe :                                                                                                    |
| Saisir le mot de passe                                                                                                    |
| Mot de passe oublié                                                                                                    |
| Sign in                                                                                                    |
| G Sign in with Google                                                                                                    |
| Pour préserver la sécurité de votre compte, veuillez noter que le<br>site web que vous viaitenza commence par<br>https://fitte.activitie.com |

Lors de l'installation de la skill, renseignez l'identifiant et le mot de passe que vous avez utilisé dans l'application EzViz puis autorisez la skill à utiliser et détecter votre caméra :

## H - UTILISATION AVEC AMAZON ALEXA

| dernière étape pour parachever<br>l'autorisation                                                                                    | Détection des appareils par<br>Alexa en cours |
|----------------------------------------------------------------------------------------------------|-----------------------------------------------|
| Alexa souhaite :                                                                                                    |                                               |
| récupérer les informations de l'appareil     afficher la vidéo sur l'appareil associé                                               | Ceci peut prendre jusqu'à 45 secondes         |
| * Veuillez désactiver le chiffrement des images<br>dans votre application EZVIZ pour pouvoir<br>l'utiliser avec vos apparells Alexa |                                               |
| Autoriser Refuser                                                                                                    |                                               |
|                                                                                                    |                                               |

Le nom détecté par Alexa est celui qui devra être prononcé. Exemple : « **Alexa affiche caméra bureau** » pour lancer la visualisation de la caméra « **caméra bureau** » sur un écran compatible.

## I - UTILISATION AVEC GOOGLE HOME

Google mettant régulièrement à disposition de nouveaux outils pour étendre les possibilités des assistants vocaux Google Assistant, nous vous invitons à consulter régulièrement la présente notice afin de vous informer des dernières mises à jour sur les actions possibles sur votre caméra IP Lens 100.

Si vous disposez d'une enceinte connectée Google il vous est possible de commander à la voix l'activation et la désactivation de la détection de mouvement de votre caméra Lens 100. Si vous disposez d'un écran sur votre enceinte ou d'un récepteur compatible vous pouvez également commander à la voix l'affichage de l'image de votre caméra Lens 100 sur votre appareil.

#### **1 - ACTIONS DISPONIBLES**

A l'heure actuelle, les actions prises en charge sont les suivantes :

« **Ok Google, montre [nom de votre caméra]** » a pour effet de lancer l'affichage de l'image en direct de votre caméra sur un affichage compatible (exemple : Amazon Echo Show)

« **Ok Google, cache [nom de votre caméra]** » coupe la diffusion

« **Ok Google, allume [nom de votre caméra]** » active la notification sur alerte de votre caméra dans l'application

« **Ok Google, éteint [nom de votre caméra]** » désactive la notification sur alerte de votre caméra dans l'application

« Ok Google, est-ce que [nom de votre caméra] est allumée » renvoie le statut actuel de la votre caméra (notifications activées ou non).

#### 2 - CONFIGURATION

Pour associer votre caméra Lens 100 à votre enceinte connectée Google Home, rendez-vous tout d'abord dans votre application Link-Home, dans les options de votre caméra :

## I - UTILISATION AVEC GOOGLE HOME

| <                                            | Configuration                                                                                         | Pli                                        | us              |
|----------------------------------------------|----------------------------------------------------------------------------------------------------|--------------------------------------------|-----------------|
| 512501                                       |                                                                                                    |                                            | >               |
| Audio                                        |                                                                                                    | ON                                         | )               |
| Lorsque l'option est<br>les vidéos enregistr | : désactivée, l'affichage<br>ées ne disposent d'auc                                                   | en direct et<br>un flux audic              |                 |
| Voyant d'état                                |                                                                                                    | ON                                         | )               |
| Lampe IR                                     |                                                                                                    | ON                                         | )               |
| En cas de désactive<br>davantage de bruit    | En cas de désactivation, l'image reste en couleur avec<br>davantage de bruit en environnement sombre. |                                            |                 |
| Notification d'alarm                         | e                                                                                                    | Désactiver                                 | >               |
| Fuseau horaire                               | ι                                                                                                    | JTC+01:00                                  | >               |
| Heure d'été                                  |                                                                                                    | ON                                         | )               |
| Format de date                               |                                                                                                    | DD-MM-YY                                   | YY              |
| Wi-Fi                                        |                                                                                                    |                                            | >               |
| État du stockage                             |                                                                                                    |                                            | >               |
| Version du<br>périphérique                   | V5.2.<br>Aucune i                                                                                     | 3 build 1812<br>nouvelle versi<br>disponib | 10<br>on<br>le. |
| Chiffrement de l'ima                         | age                                                                                                   | ON                                         | )               |

Si vous disposez d'un écran compatible pour afficher la vidéo de votre caméra Lens 100 et que vous souhaitez l'utiliser, vous devrez désactiver le « **Chiffrement de l'image** » afin que le flux vidéo puisse être acheminé vers votre écran. Un e-mail vous sera envoyé pour confirmer la désactivation.

Une fois la désactivation validée, cliquez sur « **Plus** » en haut à droite puis sur « **Supprimer un périphérique** » pour dissocier la caméra de l'application Link-Home

**Attention :** ne débranchez pas votre caméra IP Lens 100 et ne la réinitialisez pas !

Installez ensuite depuis l'appstore ou Google Play l'application « **EzViz** » et créez un compte dessus. La procédure est similaire à celle de l'application Link-Home. Vous pouvez utiliser la même adresse e-mail que sur l'application Link-Home si vous le souhaitez.

Cliquez ensuite sur l'icône « **Add a device** » pour scanner le QRCode de votre caméra, validez en cliquant sur « **Ajouter** » puis patientez jusqu'à ce que la configuration de la caméra vous soit proposée :

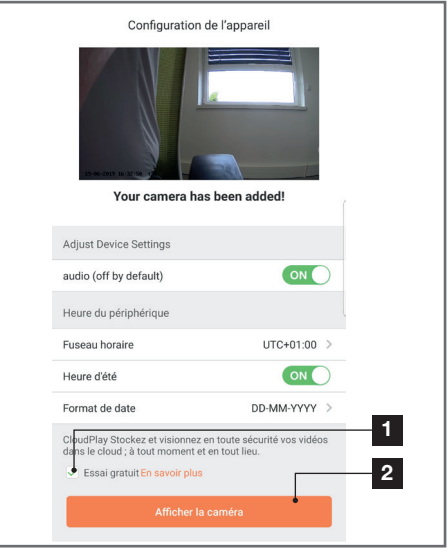

Décochez ici « **essai gratuit** » c'est inutile sur ce modèle puis cliquez sur « **Afficher la caméra** »

| < Configuration                                                                  |                                           |
|----------------------------------------------------------------------------------|-------------------------------------------|
| Lens100<br>807608929                                                             | >                                         |
| Audio                                                                            |                                           |
| Lorsque l'option est désactivée, l'affic<br>les vidéos enregistrées ne disposent | chage en direct et<br>d'aucun flux audio. |
| Voyant d'état                                                                    |                                           |
| Lampe IR                                                                         |                                           |
| En cas de désactivation, l'image reste<br>davantage de bruit en environnement    | e en couleur avec<br>sombre.              |
| Notification d'alarme                                                            | Désactiver >                              |
| Fuseau horaire                                                                   | UTC+01:00 >                               |
| Heure d'été                                                                      |                                           |
| Format de date                                                                   | DD-MM-YYYY                                |
|                                                                                  |                                           |

Nommez soigneusement votre caméra : c'est le nom qui sera retenu et attendu par votre assistant vocal. Attention à ne pas oublier d'accents, ils influent sur la prononciation attendue.

Rendez-vous ensuite dans l'application Home sur votre smartphone pour terminer la configuration. Ajoutez à la « **maison** » un nouvel appareil puis

## I - UTILISATION AVEC GOOGLE HOME

sélectionnez « **Fonctionne avec Google** » pour permettre à votre enceinte connectée de détecter votre caméra chez vous. Sélectionnez le service « **EZVIZ** » :

| Connectez-vous à l'aide de votre compte EZVIZ                                                                                               |
|----------------------------------------------------------------------------------------------------|
| Nom utilisateur :<br>Saisir le nom d'utilisateur                                                                                            |
| Mot de passe :                                                                                                    |
| Saisir le mot de passe                                                                                                    |
| Mot de passe oublié                                                                                                    |
| Sign in                                                                                                    |
| G Sign in with Google                                                                                                    |
| <b>f</b> Log in With Facebook                                                                                                    |
| Pour préserver la sécurité de votre compte, veuillez noter que le<br>site web que vous visiterez commence par<br>https://ittt.ezvizilfe.com |

Renseignez l'identifiant et le mot de passe que vous avez utilisé dans l'application **EzViz** puis autorisez le service à utiliser et détecter votre caméra :

| La c             | lernière étape pour parachever<br>l'autorisation                                                                             |
|------------------|----------------------------------------------------------------------------------------------------|
| Al               | exa souhaite :                                                                                                    |
|                  | récupérer les informations de l'appareil<br>afficher la vidéo sur l'appareil associé                                         |
| * N<br>da<br>I'u | Veuillez désactiver le chiffrement des images<br>ns votre application EZVIZ pour pouvoir<br>tiliser avec vos appareils Alexa |
|                  | Autoriser Refuser                                                                                                    |

Le nom affiché par Google Home est celui qui devra être prononcé. Exemple : « **Ok Google, affiche caméra bureau** » pour lancer la visualisation de la caméra « **caméra bureau** » sur un écran compatible. CAMÉRA INTÉRIEURE MOTORISÉE FULL HD

## J - REINITIALISATION

En cas de problème, la caméra peut être réinitialisée à ses valeurs par défaut en appuyant 10 secondes sur la touche Reset à l'arrière de la caméra, à côté du logement pour carte microSD.

**ATTENTION :** cette manipulation ne permet pas de supprimer le lien avec le compte propriétaire de la caméra. Il faut supprimer la caméra dans le compte propriétaire pour rendre de nouveau disponible la caméra

## K - FAQ

| Symptômes                                                                                      | Causes possibles                                                                                                    | Solutions                                                                                                    |  |
|------------------------------------------------------------------------------------------------|----------------------------------------------------------------------------------------------------|----------------------------------------------------------------------------------------------------|--|
|                                                                                                | Votre appareil dispose<br>d'une version trop ancienne<br>d'Android ou incompatible.                                                                                                    | Contactez le support technique<br>du fabricant de votre appareil<br>Android afin d'obtenir une mise à<br>jour récente.                                                                                                    |  |
| Impossible d'installer<br>l'application Link-Home<br>sur mon appareil Android                  | Google Play effectue une véri-<br>fication des éléments essen-<br>tiels au bon fonctionnement<br>de votre application, si votre<br>matériel ne répond pas à tous<br>les critères nécessaires, il vous<br>refusera l'installation. | Veuillez vous munir d'un autre<br>terminal Android.                                                                                                    |  |
| Impossible d'installer l'application<br>Link-Home sur mon iPhone                               | Votre appareil dispose d'une version d'iOS trop ancienne.                                                                                                    | Veuillez effectuer la mise à jour<br>système de votre appareil.                                                                                                    |  |
| La caméra n'est pas détectée<br>comme étant en ligne lorsqu'on                                 | Connexion caméra trop lente.                                                                                                    | Connectez temporairement votre<br>smartphone sur le même réseau<br>que la caméra lors de l'ajout dans<br>l'appli.                                                                                                    |  |
| veur i associer sur smarrphone                                                                 | Délai dépassé après mise sous<br>tension.                                                                                                    | Coupez puis rétablissez l'alimenta-<br>tion de la caméra.                                                                                                    |  |
| La caméra est indiquée comme<br>étant associée à un autre compte<br>lors de la mise en service | Il est impératif de disposer de<br>l'accès au compte propriétaire<br>de la caméra pour l'associer à<br>un autre compte.                                                                                                    | Utilisez le compte propriétaire<br>ayant servi à mettre en service<br>pour associer la caméra à un<br>autre compte.<br>Si vous souhaitez changer le<br>compte propriétaire, supprimez la<br>caméra de l'ancien compte avant<br>de l'attribuer au nouveau. |  |

## K - FAQ

| La connexion à la caméra est                                           | Problème réseau / alimentation<br>électrique.     | Vérifiez vos connexions réseau et électrique.                                                                                                    |
|------------------------------------------------------------------------|---------------------------------------------------|----------------------------------------------------------------------------------------------------|
| impossible depuis le réseau local                                      | Problème configuration réseau.                    | Contrôlez la configuration réseau de votre caméra.                                                                                                    |
| L'image de la caméra                                                   | Problème configuration réseau.                    | Contrôlez les réglages de votre installation (box, routeur).                                                                                                    |
| est inaccessible via internet                                          | Réglages vidéo inappropriés.                      | Contrôlez les réglages vidéo et baissez la qualité si nécessaire.                                                                                                    |
| L'image est de mauvaise qualité<br>ou saccadée                         | Réglages vidéo inappropriés                       | Contrôlez les réglages vidéo et<br>baissez la qualité si nécessaire                                                                                                   |
| La détection de mouvement se<br>déclenche de manière intempes-<br>tive | Réglages détection de mouve-<br>ment inappropriés | Diminuez la sensibilité de la dé-<br>tection.<br>Orientez la caméra.                                                                                                  |
| Impossible d'afficher l'image de<br>la caméra via Google ou Alexa      | lmage chiffrée                                    | Désactivez le chiffrement de<br>l'image de votre caméra pour<br>qu'elle puisse être lue par le ré-<br>cepteur que vous souhaitez utiliser<br>avec Alexa / Google Home |

## L - INFORMATIONS TECHNIQUES ET LEGALES

#### **1 - CARACTÉRISTIQUES TECHNIQUES**

- Référence : 512501
- Fréquence : 2.4GHz
- Puissance maximum : 100mW
- Interface réseau sans fil : IEEE 802.11b/g/n
- Capteur optique :

1/3" progressive scan CMOS Angle de vision horizontal 72°, diagonal 95°

- **Son :** Microphone et haut-parleur intégrés pour communication bidirectionnelle
- Vision de nuit : Infrarouge, portée 8m
- Intensité lumineuse minimum : 0 lux
- **Moteurs :** Course horizontale 340°, course verticale 90°
- Touches : Une touche de réinitialisation
- Compression vidéo : h.264
- Résolution : 1080p
- **Mémoire :** Logement pour carte microSD (non fournie) d'une taille jusqu'à 128Go
- Température d'utilisation et humidité : -10°C à 50°C, 20% à 85%RH sans condensation
- Dimensions : d100mm x h90mm
- Poids: 230g

#### 2 - GARANTIE

Ce produit est garanti 2 ans, pièces et main d'œuvre, à compter de la date d'achat. Il est impératif de garder une preuve d'achat durant toute cette période de garantie.

La garantie ne couvre pas les dommages causés par négligence, par chocs et accidents.

Aucun des éléments de ce produit ne doit être ouvert ou réparé par des personnes étrangères à la société Smart Home France.

Toute intervention sur l'appareil annulera la garantie.

#### **3 - ASSISTANCE ET CONSEIL**

- Malgré tout le soin que nous avons porté à la conception de nos produits et à la réalisation de cette notice, si vous rencontrez des difficultés lors de l'installation de votre produit ou des questions, il est fortement conseillé de contacter nos spécialistes qui sont à votre disposition pour vous conseiller.
- En cas de problème de fonctionnement pendant l'installation ou après quelques jours d'utilisation, il est impératif de nous contacter devant votre

installation afin que l'un de nos techniciens diagnostique l'origine du problème car celuici provient certainement d'un réglage non adapté ou d'une installation non conforme. Si le problème vient du produit, le technicien vous donnera un numéro de dossier pour un retour en magasin.

Sans ce numéro de dossier le magasin sera en droit de refuser l'échange de votre produit.

Contactez les techniciens de notre service aprèsvente au :

0 892 701 369 Service 0,35 € / min + prix appel

Du lundi au vendredi de 9H à 12H et de 14H à 18H.

#### 4 - RETOUR PRODUIT - SAV

Malgré le soin apporté à la conception et fabrication de votre produit si ce dernier nécessite un retour en service après-vente dans nos locaux, il est possible de consulter l'avancement des interventions sur notre site Internet à l'adresse suivante : <u>https://www.avidsen.com/</u> <u>nos-services</u>

#### 5 - DÉCLARATION DE CONFORMITÉ

A la directive RED

SMART HOME France déclare sous son entière responsabilité que l'équipement désigné ci-dessous : Caméra IP motorisée 1080p FullHD Lens 100 512501 Est conforme à la directive RED 2014/53/UE et que sa conformité a été évaluée selon les normes applicables en vigueur :

EN 60950-1:2006 + A11:2009 + A1:2010 + A12:2011 + A2:2013

- EN 62311:2008
- EN 301 489-1 V2.1.1
- EN 301 489-17 V3.1.1
- EN 55032:2015
- EN 50130-4:2011 +A1:2014
- EN 61000-3-2:2014
- EN 61000-3-3:2013
- EN 300 328 V2.1.1

A Tours le 24/06/2019 Alexandre Chaverot, président

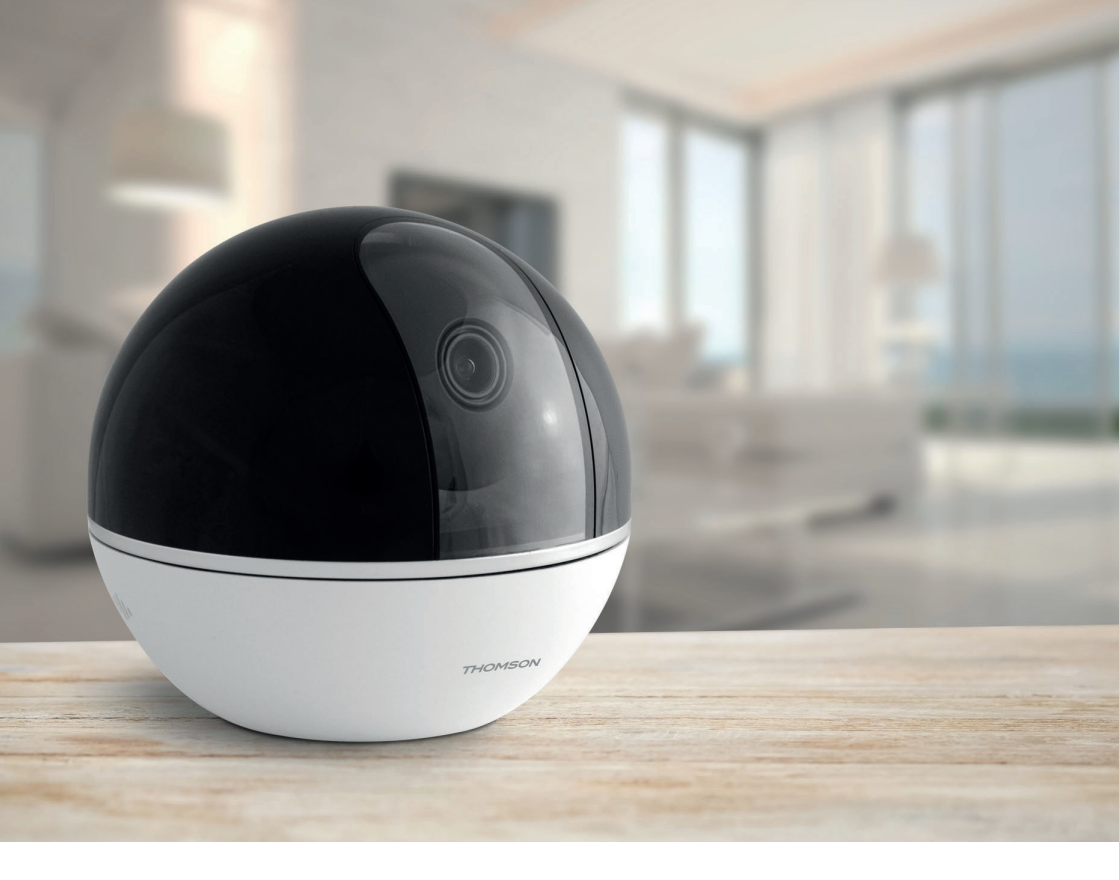

# THOMSON

Smarthome France 19 Avenue Marcel Dassault ZAC des Deux Lions - 37200 Tours - France

#### www.mythomson.com